# 使用Catalyst 9800系列無線LAN控制器配置 CMX連線並對其進行故障排除

## 目錄

簡介 必要條件 需求 採用元件 設定 網路圖表 組態 驗證 驗證時間同步 驗證金鑰雜湊 驗證介面 顯示命令 疑難排解 調試 封包擷取 參考

# 簡介

本文提供將Catalyst 9800無線LAN控制器新增至連線行動體驗(CMX)的步驟,包括對NMSP通道開 啟的驗證和疑難排解。當通過聯結器或CMX內部繫結使用DNA Spaces時,本文檔也非常有用。

# 必要條件

## 需求

本檔案假設您已完成9800 WLC和CMX的基本設定和網路連線,且僅說明將WLC新增到CMX。

您需要在9800 WLC和CMX之間打16113連線埠TCP 22(SSH)和NMSP(NMSP)。

## 採用元件

執行16.12的Cat9800

運行10.6.x的CMX

# 設定

### 網路圖表

## 組態

步驟1.注意Wireless Management ip地址和特權15使用者名稱和密碼以及使能口令或使能加密口令 (如果適用)。

CLI:

# show run | inc username
# show run | inc enable
# show wireless interface summar
步驟2.在CMX上,若要新增無線LAN控制器,請導覽至System > Settings > Controllers and Maps
Setup,按一下Advanced。

您將獲得一個彈出式嚮導(如果此時尚未完成該嚮導)或實際設定頁面。下面將說明這兩種情況:

| ulturlu cax                  |                | (                 | 9                                  | <b>a</b> 😤              | 48              | <b>A</b> |       |          |                          | admin -        |
|------------------------------|----------------|-------------------|------------------------------------|-------------------------|-----------------|----------|-------|----------|--------------------------|----------------|
| CISCO 10.8.2-68              |                | SETTINGS          |                                    |                         |                 |          |       | N Dealth | and Alasta D             |                |
| 8                            |                | Tracking          |                                    |                         |                 |          |       | Dashid   | oord Alerts N            | items   metric |
| System at                    | a Glance       | Filtering         | Maps                               |                         |                 |          |       |          | ſ                        | © Settings     |
|                              |                | Location Setup    | Please select maps to add          | or modify:              |                 |          |       |          | Ľ                        |                |
| Node                         | IP Address     | Data Privacy      |                                    | Brow                    | sə              |          |       |          | Memory                   | CPU            |
|                              |                | Data Retention    | Delete & replace existing          | maps & analytics data   |                 |          |       |          |                          |                |
| CMX-01                       | 192.168.1.19   | Mail Server       | Delete & replace existing          | zones                   |                 |          |       | SP Load  | 31.40%                   | 4.91%          |
|                              |                | Controllers and   | Upload                             |                         |                 |          |       | ateway   |                          |                |
|                              |                | Maps Setup        |                                    |                         |                 |          |       |          |                          |                |
|                              |                | Import            | Controllers                        |                         |                 |          |       |          |                          |                |
| Coverage Deta                | ills           | Advanced          | Please add controllers by p        | roviding the informatio | n below:        |          |       |          |                          |                |
| Access Points                |                | Upgrade           | Controller Type                    | AireOS WLC              | •               |          |       |          | System Time              |                |
| Placed Mi                    | ssing Active I | High Availability | IP Address -                       |                         |                 |          |       | Total    |                          |                |
| AP                           | AP AP          |                   | Controller Version                 |                         |                 |          |       | Total    | Tue Jan 28 14:02<br>2020 | 30 WET         |
| 0                            | 4 0            |                   | [Optional]                         |                         |                 |          |       | 0        |                          |                |
|                              |                |                   | Controller SNMP Version            | v2c                     | •               |          |       |          |                          |                |
|                              |                |                   | Controller SNMP Write<br>Community | private                 |                 |          |       |          |                          |                |
| Controllers                  |                |                   | Add Controller                     |                         |                 |          |       |          |                          | +              |
| IP Address                   | Vers           |                   |                                    |                         |                 |          |       |          | Action                   |                |
| 192.168.1.14                 | 8.10           |                   |                                    |                         |                 |          | Close | 0.       | Edit Dele                | e              |
|                              |                |                   |                                    | Active Missing Det      | alls 📕 Inactive |          | _     |          |                          |                |
| https://192.168.1.19/configu | ire/≢          |                   |                                    |                         |                 |          |       |          |                          |                |

步驟3.在「Controller Type」下拉式清單中選擇Catalyst(IOS-XE)WLC(在10.6.1上,下拉式清單顯 示Unified WLC for Cat9800 WLC)。

| SETTINGS                                                                       |                                                                                                    |                       |   | ×          |
|--------------------------------------------------------------------------------|----------------------------------------------------------------------------------------------------|-----------------------|---|------------|
| Tracking<br>Filtering<br>Location Setup                                        | Maps<br>Please select maps to add                                                                        | or modify:            |   |            |
| Data Privacy<br>Data Retention<br>Mail Server<br>Controllers and<br>Maps Setup | <ul> <li>Delete &amp; replace existing</li> <li>Delete &amp; replace existing</li> <li>Upload</li> </ul> | maps & analytics data |   |            |
| Import<br>Advanced                                                             | Controllers                                                                                              |                       | t |            |
| Upgrade<br>High Availability                                                   | Controller Type                                                                                          | AireOS WLC -          |   |            |
|                                                                                | Controller Version<br>[Optional]                                                                         | Catalyst (IOS-XE) WLC |   |            |
|                                                                                | Controller SNMP Write<br>Community                                                                       | v2c -                 |   |            |
|                                                                                | Add Controller                                                                                           |                       |   | Close Save |

步驟4.提供Cat9800 WLC IP位址、Priv 15使用者名稱、密碼和啟用密碼,以允許CMX組態存取 Cat9800 WLC。CMX將使用SSH連線(因此需要在兩台裝置之間開啟SSH埠)來連線到9800並配 置NMSP隧道。選擇「**Add Controller**」,然後選擇「**Close**」彈出視窗。

#### SETTINGS

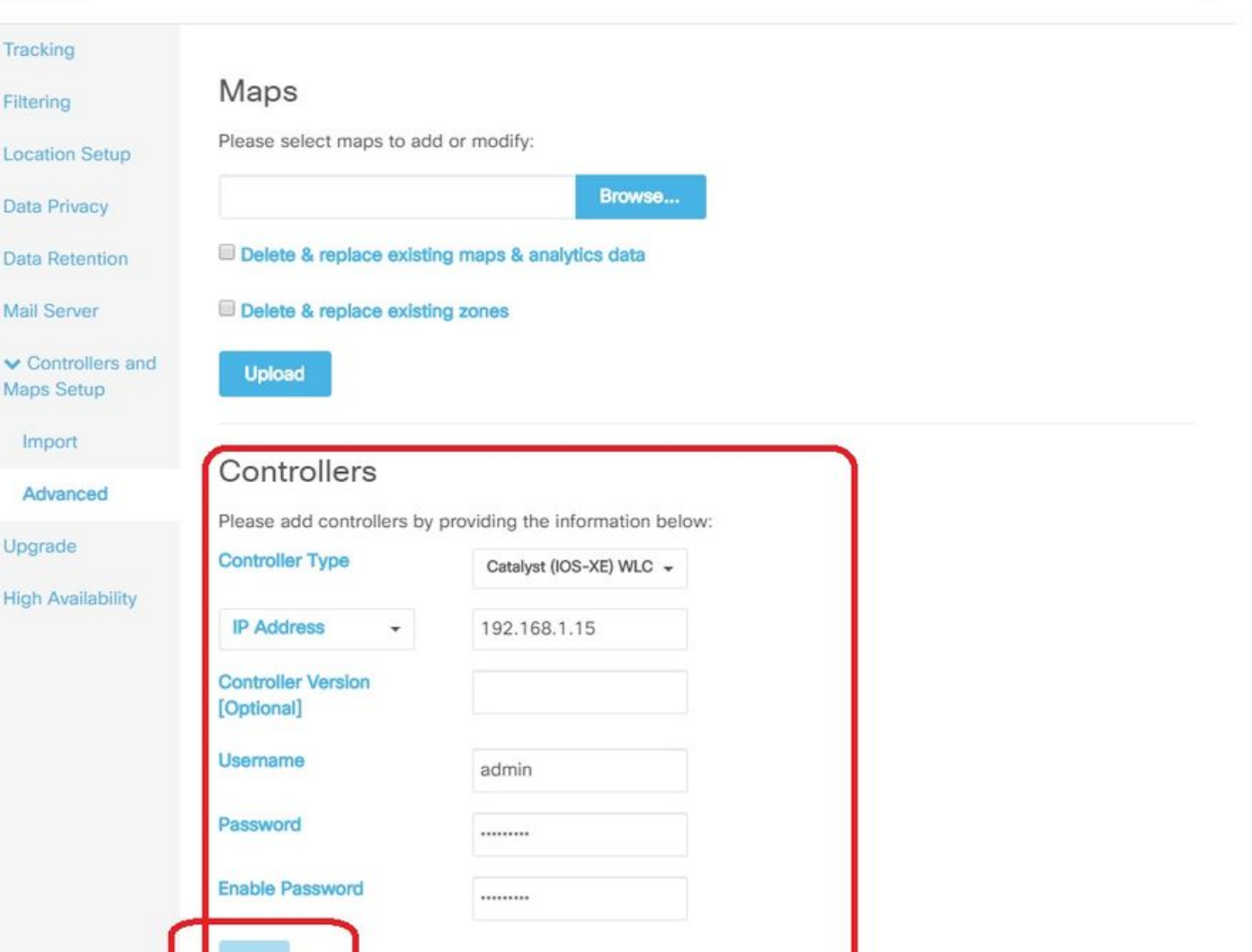

#### CMX會自動將這些配置推送到Cat9800 WLC並建立NMSP隧道

# nmsp enable
# aaa new-model
# aaa session-id common # aaa authorization credential-download wcm\_loc\_serv\_cert local
# aaa attribute list cmx<mac>
# username <CMX mac address> mac aaa attribute list cmx\_<mac>
# attribute type password <CMX key hash>
# netconf-yang

驗證

驗證NMSP隧道是否處於活動狀態,並從9800角度傳輸資料:

9800#show nmsp status NMSP Status Close

Save

| Data     | Transport |        |       |       |   |    |
|----------|-----------|--------|-------|-------|---|----|
|          |           |        |       |       |   |    |
| 10.48.71 | .119      | Active | 16279 | 16279 | 7 | 80 |
| TLS      |           |        |       |       |   |    |

#### 從System頁面底部的CMX角度驗證相同的通道狀態:

| cisco 10.6.2. | 7                        |              |            |                |               |               | DE<br>& LO | ♥<br>TECT<br>DCATE | ANALYTICS       | <del>ç</del><br>Connect | C<br>MANAGE         | SYSTEM        |                    |                               |                       |              |            |           |            | admin -     |
|---------------|--------------------------|--------------|------------|----------------|---------------|---------------|------------|--------------------|-----------------|-------------------------|---------------------|---------------|--------------------|-------------------------------|-----------------------|--------------|------------|-----------|------------|-------------|
|               |                          |              |            |                |               |               |            |                    |                 |                         |                     |               |                    |                               |                       |              |            | Dashboard |            |             |
| System        | at a Gla                 | ance         |            |                |               |               |            |                    |                 |                         |                     |               |                    |                               |                       |              |            |           |            | © Settings  |
| Node          |                          | IP Address   |            | Node Type      |               | Services      |            |                    |                 |                         |                     |               |                    |                               |                       |              |            |           | Memory     | CPU         |
| NicoCMX1      |                          | 10.48.71.119 |            | Low-End        |               | Configuration | Location   | Analyt             | ics             | Connect                 | Dat                 | abase Cache   | e Hyper<br>Locatio | Location<br>Heatmap<br>Engine | NMSP Load<br>Balancer | Gateway      |            |           | 22.60%     | 9.00%       |
|               |                          |              |            |                |               |               |            |                    | Healthy         | Warnin                  | g Critical          |               |                    |                               |                       |              |            |           |            |             |
| Coverage [    | Details                  |              |            |                |               |               |            |                    |                 |                         |                     |               |                    |                               |                       |              |            |           |            |             |
| Access Poin   | ts                       |              |            | Map Eleme      | nts           |               |            |                    | Active Device   | s                       |                     |               |                    |                               |                       |              |            | System Ti | me         |             |
| Placed AP     | Missing AF               | Active AP    | Inactive a | AP Campus<br>2 | Building<br>1 | Floor         | Zone<br>0  | Total              | Associated<br>0 | Client                  | Probing Client<br>0 | RFID Tag<br>0 | BLE Tag<br>0       | Interferer<br>0               | Rogue AF              | Rogue Client | Total<br>0 | Fri Aug   | 09 11:47:5 | 8 CEST 2019 |
|               | Healthy Warning Critical |              |            |                |               |               |            |                    |                 |                         |                     |               |                    |                               |                       |              |            |           |            |             |
|               |                          |              |            |                |               |               |            |                    |                 |                         |                     |               |                    |                               |                       |              |            |           |            |             |
| Controllers   |                          |              |            |                |               |               |            |                    |                 |                         |                     |               |                    |                               |                       |              |            |           |            | +           |
| IP Address    |                          |              | Version    |                |               |               | Bytes In   |                    |                 | Bytes Out               | First Heard         |               |                    |                               | Last                  | Heard        |            | Action    |            |             |
| 10.48.71.12   | )                        |              | 16.12.1.0  |                |               |               | 207 KB     |                    |                 | 208 KB                  | 08/06/19, 3:5       | 6 pm          |                    |                               | 1s a                  | go           |            |           | Edit De    | lete        |
|               | Active Cathe             |              |            |                |               |               |            |                    |                 |                         |                     |               |                    |                               |                       |              |            |           |            |             |

#### 驗證時間同步

最佳作法是將CMX和WLC指向同一個網路時間協定(NTP)伺服器。

在9800 CLI中,執行命令:

(config)#ntp server <IP address of NTP> 在CMX中更改NTP伺服器的IP地址:

步驟1.以cmxadmin身份登入命令列

步驟2.檢查NTP與cmxos運行狀況的NTP同步

步驟3. 如果要重新配置NTP伺服器,可以使用cmxos ntp clear,然後使用cmxos ntp type。

步驟4.在NTP伺服器與CMX同步後,運行命令cmxctl restart重新啟動CMX服務並切換回 cmxadmin用戶。

#### 驗證金鑰雜湊

將WLC新增到CMX,然後CMX將其金鑰雜湊新增到WLC組態時,此程式會自動執行。但是您可以 驗證這一點,或者在出現問題時手動新增。

CMX輸入的命令如下:

(config)#username <CMX mac> mac aaa attribute list cmx\_<CMX MAC> (config)# attribute type password <CMX key hash>

要瞭解CMX上的SHA2金鑰是什麼,請使用:

cmxctl config authinfo get

#### 驗證介面

NMSP將僅從設定為「無線管理介面」的介面傳送(在9800-CL上,預設情況下為Gig2)。 用作服務埠的介面(裝置為gig0/0或9800-CL為Gig1)不會傳送NMSP流量。

### 顯示命令

#### 您可以驗證9800 WLC上的NSMP層級已訂閱的服務

| 9800#show nmsp subs | scription detail      |
|---------------------|-----------------------|
| CMX IP address: 10. | .48.71.119            |
| Service             | Subservice            |
|                     |                       |
| RSSI                | Tags, Mobile Station, |
| Spectrum            |                       |
| Info                | Mobile Station,       |
| Statistics          | Tags, Mobile Station, |
| AP Info             | Subscription          |

#### 您可以獲取NMSP隧道統計資訊

| 9800#show nmsp statistics summary<br>NMSP Global Counters |   |   |
|-----------------------------------------------------------|---|---|
| Number of restarts                                        | : | 0 |
| SSL Statistics                                            |   |   |
| Total amount of verifications                             | : | 0 |
| Verification failures                                     | : | 0 |
| Verification success                                      | : | 0 |
| Amount of connections created                             | : | 1 |
| Amount of connections closed                              | : | 0 |
| Total amount of accept attempts                           | : | 1 |
| Failures in accept                                        | : | 0 |
| Amount of successful accepts                              | : | 1 |
| Amount of failed registrations                            | : | 0 |
| AAA Statistics                                            |   |   |
| Total amount of AAA requests                              | : | 1 |
| Failed to send requests                                   | : | 0 |
| Requests sent to AAA                                      | : | 1 |
| Responses from AAA                                        | : | 1 |
| Responses from AAA to validate                            | : | 1 |
| Responses validate error                                  | : | 0 |
| Responses validate success                                | : | 1 |

| 9800‡ | ‡shov | v nmsp statistics | С  | connection   |        |       |
|-------|-------|-------------------|----|--------------|--------|-------|
| NMSP  | Coni  | nection Counters  |    |              |        |       |
|       |       |                   |    |              |        |       |
|       |       |                   |    |              |        |       |
| CMX ] | LD AG | dress: 10.48.71.1 | 11 | 9, Status: A | Active | 2     |
| Sta   | ate:  |                   |    |              |        |       |
| C     | Conne | ections           | :  | 1            |        |       |
| Ι     | Disco | onnections        | :  | 0            |        |       |
| F     | Rx Da | ata Frames        | :  | 81           |        |       |
| ſ     | ſx Da | ata Frames        | :  | 7            |        |       |
| τ     | Jnsu  | ported messages   | :  | 0            |        |       |
| Rx    | Mess  | sage Counters:    |    |              |        |       |
|       | ID    | Name              |    |              |        | Count |
| -     |       |                   |    |              |        |       |
|       | 1     | Echo Request      |    |              |        | 16316 |
|       | 7     | Capability Notif  | ĹС | cation       |        | 2     |
|       | 13    | Measurement Reque | 28 | st           |        | 2     |
|       | 16    | Information Reque | 28 | st           |        | 69    |
|       | 20    | Statistics Reques | st |              |        | 2     |
|       | 30    | Service Subscribe | 9  | Request      |        | 2     |
|       | 74    | BLE Floor Beacon  | S  | Scan Request |        | 4     |
| Tx    | Mess  | sage Counters:    |    |              |        |       |
|       | ID    | Name              |    |              |        | Count |
| -     |       |                   |    |              |        |       |
|       | 2     | Echo Response     |    |              |        | 16316 |
|       | 7     | Capability Notifi | ĹС | cation       |        | 1     |
|       | 14    | Measurement Respo | on | nse          |        | 2     |
|       | 21    | Statistics Respon | າຣ | se           |        | 2     |
|       | 31    | Service Subscribe | 9  | Response     |        | 2     |

## 疑難排解

#### 調試

從16.12及更高版本開始使用放射性跟蹤可以完成NMSP隧道建立的調試日誌。

#debug wireless ip <CMX ip> monitor-time x 此命令將為前面提到的CMX ip地址啟用x分鐘的調試。檔案將在bootflash:/中建立,並遵循字首「 ra\_trace\_IP\_x.x.x\_...」。."。 它將包含與NMSP調試相關的所有整理日誌。

要檢視eWLC終端上的即時調試,請輸入命令:

#monitor log process nmspd level debug
要停止即時調試,請輸入CTRL+C。

#### 封包擷取

使用ACL在eWLC上收集封包擷取,僅過濾eWLC和CMX ip之間的流量。eWLC ip 192.168.1.15和 CMX ip 192.168.1.19示例: eWLC-9800-01(config)#ip access-list extended CMX eWLC-9800-01(config-ext-nacl)#permit ip host 192.168.1.15 host 192.168.1.19 eWLC-9800-01(config-ext-nacl)#permit ip host 192.168.1.19 host 192.168.1.15 eWLC-9800-01(config-ext-nacl)#end eWLC-9800-01#monitor capture CMX access-list CMX interface gigabitEthernet 2 both start eWLC-9800-01# Jan 30 11:53:22.535: %BUFCAP-6-ENABLE: Capture Point CMX enabled. ... eWLC-9800-01#monitor capture CMX stop Stopped capture point : CMX eWLC-9800-01# Jan 30 11:59:04.949: %BUFCAP-6-DISABLE: Capture Point CMX disabled.

eWLC-9800-01#monitor capture CMX export bootflash:/cmxCapture.pcap

然後,您可以通過CLI或在Troubleshooting > Packet Capture > Export中的GUI下載捕獲。或通過 Administration > Management > File manager > bootflash:。

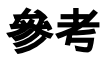

9800上的無線調試和日誌收集